## 1.9 Påmindelse

Du har mulighed for at indsætte en mail påmindelse på en side eller artikel så du kan blive husket på ændringer du skal huske at lave. Marker den side påmindelsen skal indsættes på (1). Lås siden (2). Klik på pilen ved Påmindelse (3) og undermenuen Angiv påmindelse (4).

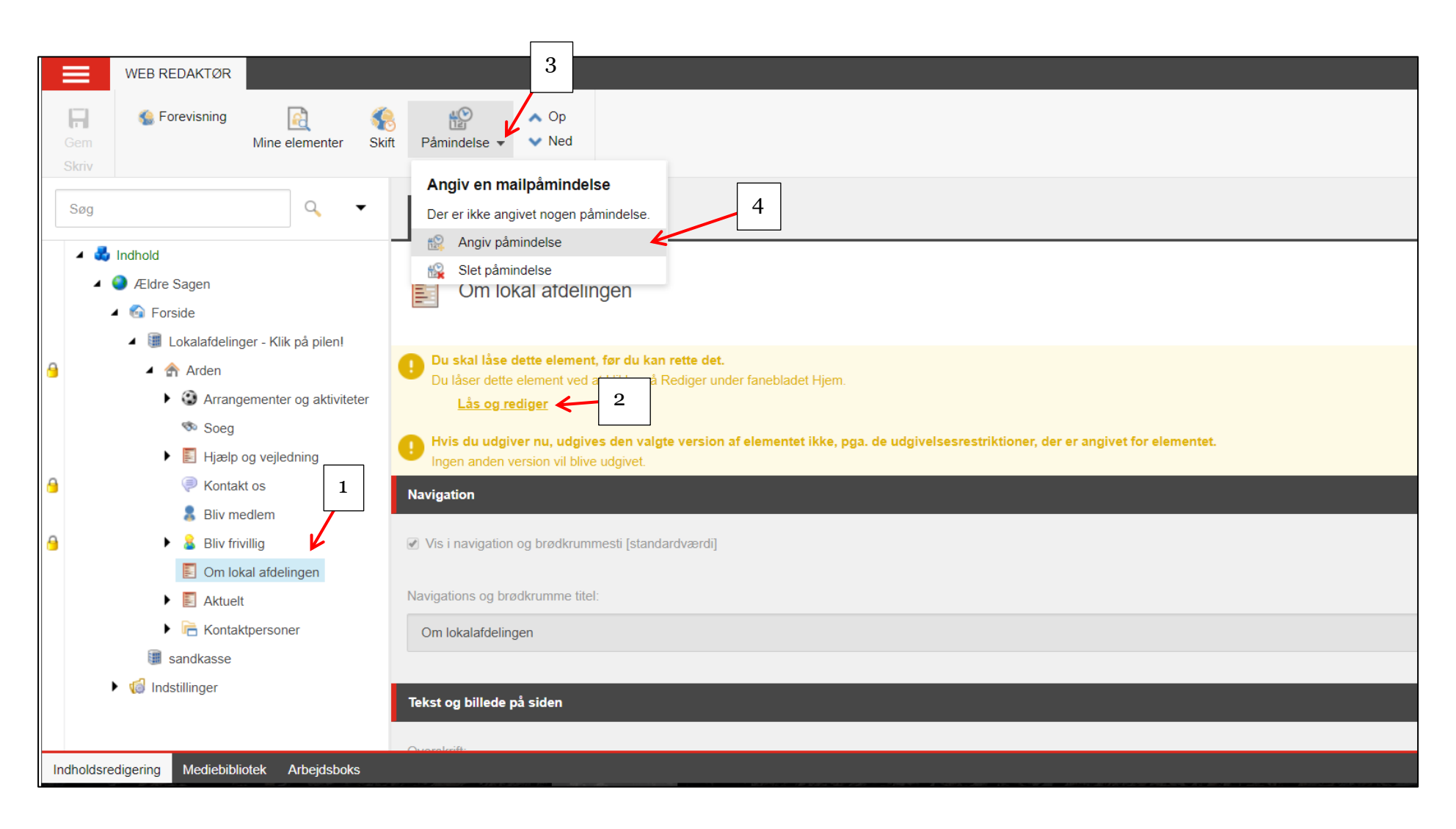

I dialogboksen indskrives den tekst du vil maile til dig selv på et angivet tidspunkt. Klik Næste.

|    | WEB REDAKTØR                                |                                                   | Angiv mailpåmindelse                        |        |    |
|----|---------------------------------------------|---------------------------------------------------|---------------------------------------------|--------|----|
|    | Gem Forevisning Rel Ski                     | ft Påmindelse 🗸 🗸 Op                              | Indtast teksten for mailpåmindelsen.        |        |    |
|    |                                             |                                                   | Pamindelsestekst.                           |        |    |
|    | Søg 🔍 🔻                                     | Indhold Q                                         | Husk at tilløje billede har det er modtaget |        |    |
|    | 🔺 🛃 Indhold                                 |                                                   |                                             |        |    |
|    | 🔺 🥥 Ældre Sagen                             | Om lokal afdeling                                 |                                             |        |    |
|    | 🔺 🚳 Forside                                 |                                                   |                                             |        |    |
|    | Lokalafdelinger - Klik på pilen!            |                                                   |                                             |        |    |
| 9  | 🔺 🏤 Arden                                   | Du skal låse dette element, f                     |                                             |        |    |
|    | Arrangementer og aktiviteter                | Lås og rediger                                    |                                             |        |    |
|    | 🧆 Soeg                                      | <ul> <li>Units do codations and others</li> </ul> |                                             |        |    |
|    | 🕨 📗 Hjælp og vejledning                     | Ingen anden version vil blive u                   |                                             | eie    | en |
| 0  | Kontakt os                                  | Navigation                                        |                                             |        |    |
|    | 💄 Bliv medlem                               | langalion                                         |                                             |        |    |
| 0  | 🕨 🚨 Bliv frivillig                          | Vis i navigation og brødkrumme                    |                                             |        |    |
|    | 🛐 Om lokal afdelingen                       |                                                   |                                             |        |    |
|    | Aktuelt                                     | Navigations og brødkrumme titel:                  |                                             |        |    |
|    | Kontaktpersoner                             | Om lokalafdelingen                                |                                             |        |    |
|    | i sandkasse                                 |                                                   |                                             |        |    |
|    | 🕨 🔞 Indstillinger                           | Tekst og billede på siden                         | Næste                                       | Afbryd |    |
|    |                                             | Overalrift                                        |                                             |        |    |
| Ir | dholdsredigering Mediebibliotek Arbejdsboks |                                                   |                                             |        |    |
|    |                                             |                                                   |                                             |        |    |

Ændret den 9. januar 2019

Ældre Sagens hjemmesidesystem: 1.9 Påmindelse

Side 2 af 6

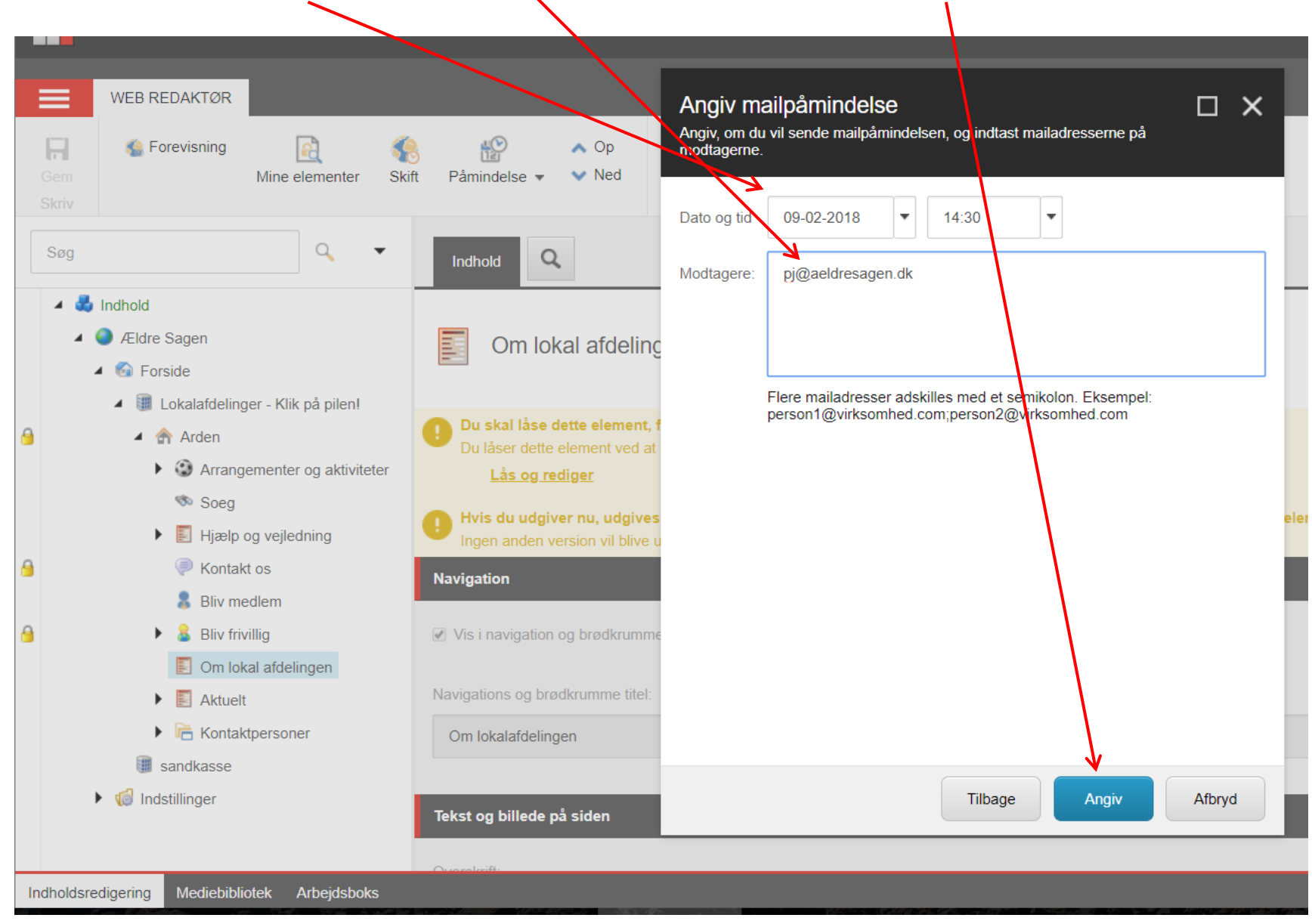

Angiv dato og klokkeslæt og indskriv din den mailadresse påmindelsen skal sendes til. Klik Angiv.

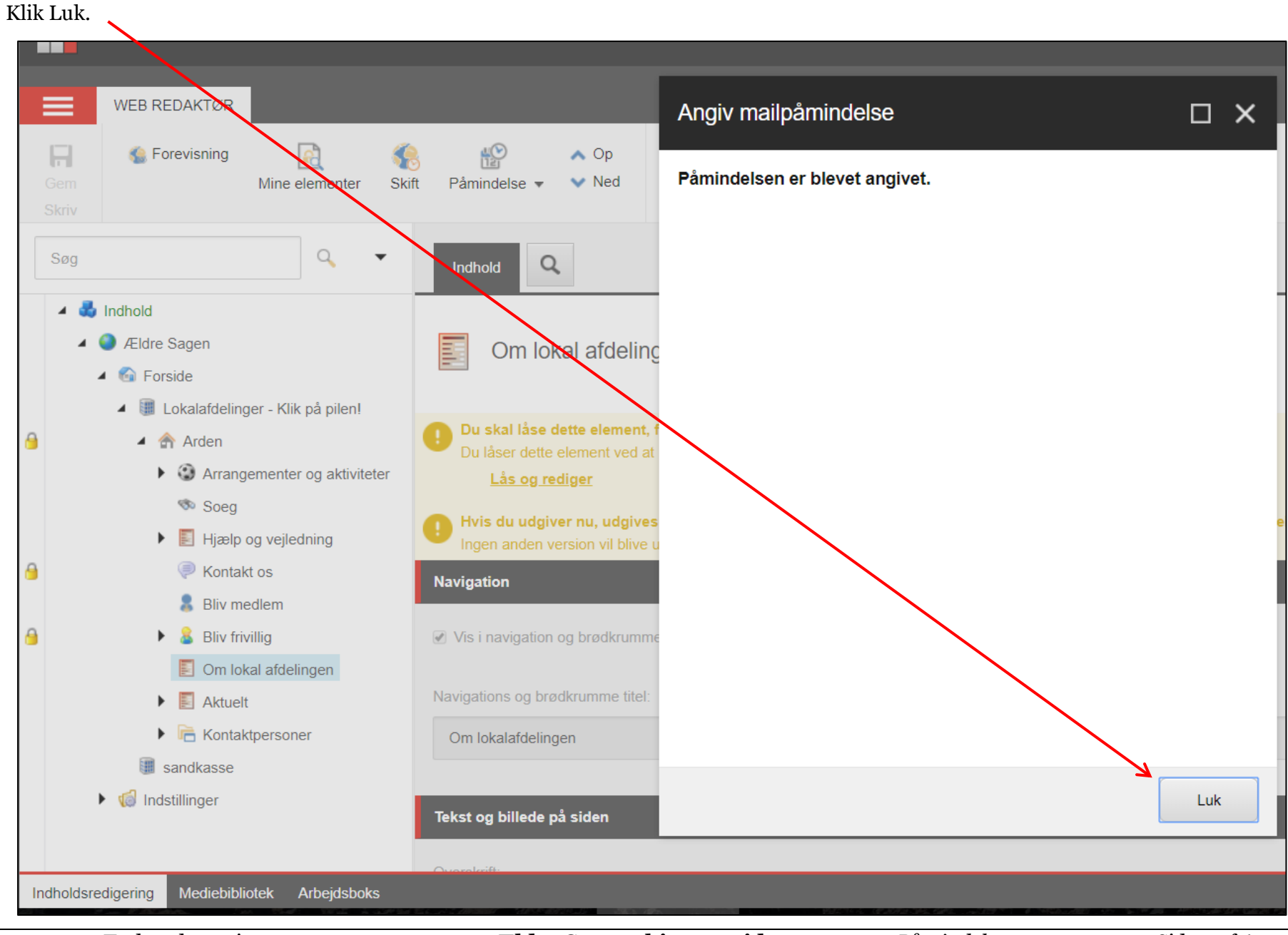

Ændret den 9. januar 2019

Ældre Sagens hjemmesidesystem: 1.9 Påmindelse

Side 4 af 6

Du kan se de påmindelser der er oprettede ved at klikke på pilen ud for Påmindelse. Her kan du også slette påmindelsen ved funktionen Slet påmindelse.

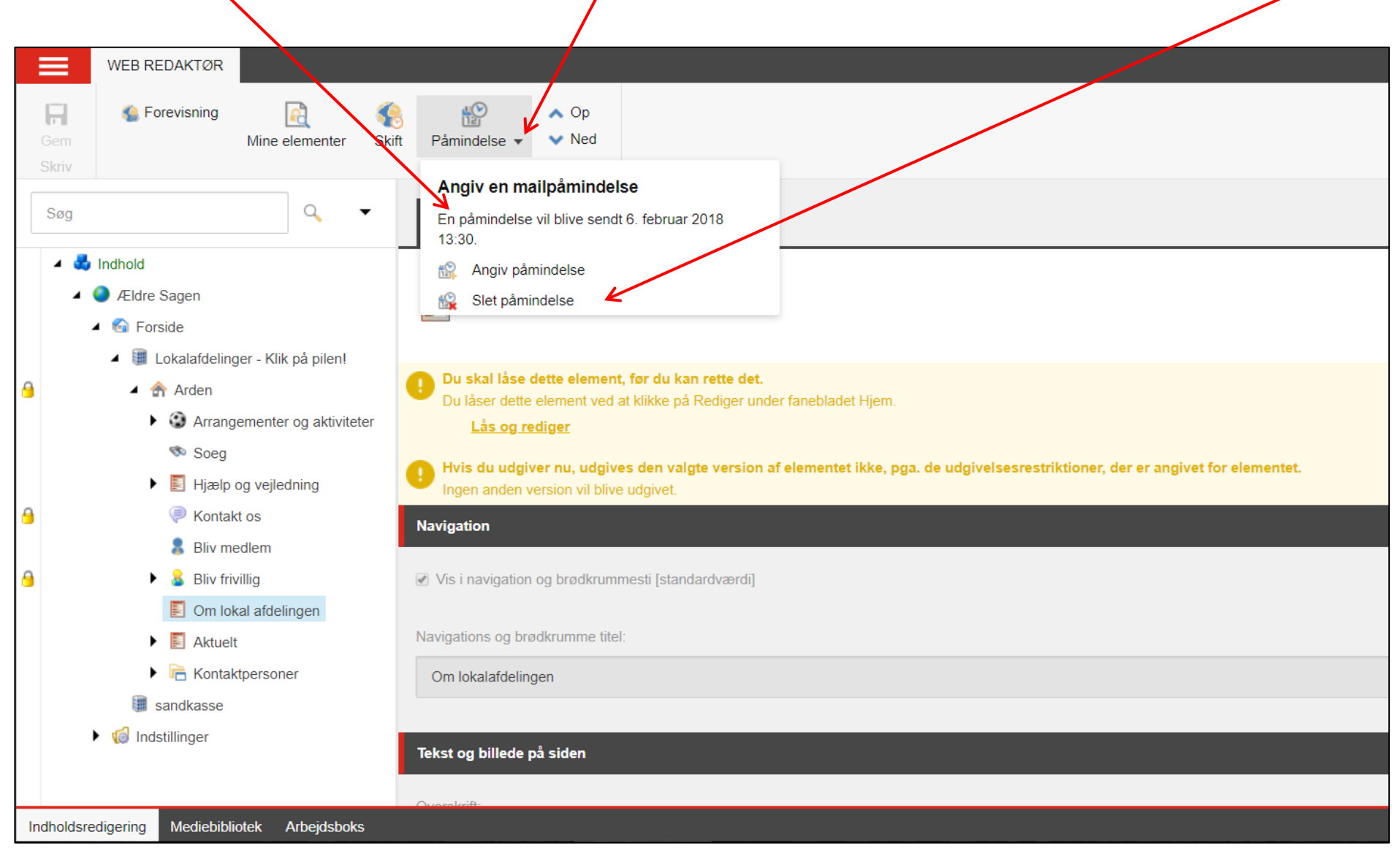

## Påmindelsesmailen.

| 🖂 🛃 約 び 🔺 🕈 🔜 🖨 🔍 🖺 🗧                                       |           |                                              |                                  |            |                              |                     | Reminder from Sitecore - Meddelelse (Almindelig tekst) |          |        |                         |           |               |          |          |                     |          |
|-------------------------------------------------------------|-----------|----------------------------------------------|----------------------------------|------------|------------------------------|---------------------|--------------------------------------------------------|----------|--------|-------------------------|-----------|---------------|----------|----------|---------------------|----------|
| Filer M                                                     | leddelels | e                                            |                                  |            |                              |                     |                                                        |          |        |                         |           |               |          |          |                     |          |
| 🗟 Ignorer                                                   | X         | Besvar                                       | Svar V                           | Videresend | 💐 Mødesvar<br>🔯 Chatbesked 🝷 | Webkursus 2018      | il chef<br>✓ Fuldført                                  | *        | Elvt   | 쒈 Regler ▾<br>🔊 OneNote | Markér    | Kategoriser ( |          | at 5     | 👫 Søg 🗟 Relateret י | ₹<br>700 |
| 🦚 Uønsket *                                                 | Sicc      | Destai                                       | til alle                         | racresena  | 🖳 Mere 🔹                     | 🚑 Svar og slet      | 🦻 Opret ny                                             | -        | *      | 🗈 Handlinger 🔹          | som ulæst | *             | *        | *        | 🗟 Marker *          | 201      |
| Slet                                                        |           |                                              |                                  | Besvar     |                              | Hur                 | tige trin                                              | Es.      |        | Flyt                    |           | Mærker        | 5        | R        | edigerer            | Zo       |
| Fra:<br>Til:<br>Cc:<br>Emne:<br>This is a re<br>Husk at til | □ na      | me@serve<br>r Jacobi<br>er from<br>illede na | n Sitecore<br>Siteco<br>år det e | er regard  | ling the item: '<br>get      | '/sitecore/content, | /Aeldresagen/fi                                        | rontpage | /lokal | afdelinger/Arc          | len/Om l  | okalafdeli    | ngen' in | the data | ıbase 'mastı        | ter'     |
|                                                             |           |                                              |                                  |            |                              |                     |                                                        |          |        |                         |           |               |          |          |                     |          |